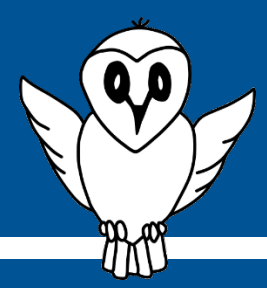

# Guide détaillé Récupération des données NINOX

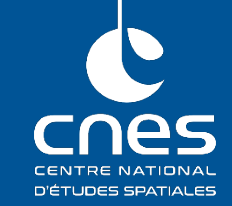

### Prérequis :

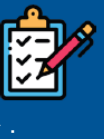

### Installation et mise en marche de NINOX ;

• Au moins une nuit de mesure.

#### Matériel nécessaire :

 Appareil pouvant se connecter à un réseau Wifi : Smartphone, tabletter numérique, ordinateur, …

Dans le guide détaillé précédent, nous avons vu comment installer physiquement le NINOX. Dans un second temps, le guide présentait comme vérifier la bonne initialisation du système.

Dans ce guide détaillé, la page d'accueil du NINOX va être décrite plus en détail et en seconde partie, la récupération des mesures stockées sera aussi présentée.

### 1. Connexion au système NINOX

Une fois le NINOX mise en route (allumage, connexion au signal GPS, création du réseau Wifi) complètement effectuée, l'utilisateur peut maintenant se connecter au réseau Wifi généré par le système NINOX.

La démarche est la même que celle utilisée avec n'importe quel autre réseau Wifi : avec un téléphone portable, une tablette ou un ordinateur, se connecter au réseau nommé **Ninox<nnn>** où **<nnn>** représente le numéro de série du système.

Le mot de passe pour se connecter à ce point d'accès est : ninoxstar

Une fois connecté, il suffit d'ouvrir une page d'un navigateur internet et de rentrer l'URL suivante :

http://192.168.42.1

Dans le paragraphe suivant, la page web affichée sera détaillée.

| SKY Ninox                                                                       | 1 Rafraîchir   | Bouton rafraichissant les informations            |
|---------------------------------------------------------------------------------|----------------|---------------------------------------------------|
| Statut Ninox à: 2019-10-27 17:37:51 TU                                          |                | contenues dans cette page                         |
| ► Statut                                                                        |                | Date et heure de la dernière actualisation de     |
| Acquisition Etat switc                                                          | h physique 3 2 | cette page                                        |
| Acquisitions en cours C                                                         | )n             | Etat du système NINOX.                            |
| Position et heure GPS OK SQM                                                    | trouvé         | Acquisition : dépend du moment de la              |
| Haut. Soleil Haut. Lune                                                         | Phase Lune     | journée. Peut être vert comme sur                 |
| -11.5° -10.5°                                                                   | 0.4% 4         | l'image ou orange (en attente de la               |
| 17.2 °C 74%                                                                     | 991.5 hPa      | nuit) ou rouge (lorsque le bouton                 |
|                                                                                 |                | d'acquisition est sur OFF)                        |
| Mesure la plus récente                                                          | 3              | Etat switch physique : retranscrit                |
| NSB Date & heure (TU) Haut. Lune                                                | Phase Lune     | l'état du houton présent à la base du             |
| <b>15.76</b> 2019-10-27T17:37:29 -10.4°                                         | 0.4%           |                                                   |
| Temp. capteur Temp. ambiante                                                    | -11 3º         | GPS : indiguo sur un signal GPS a nu              |
| 27.7 0 17.2 0                                                                   | 11.5           | GPS : Indique sur un signal GPS a pu              |
| Statistiques du lieu d'observation                                              |                |                                                   |
| Nuits Mesures Meilleur NSB                                                      | NSB moyen      | • SQM : indique si le SQM est bien                |
| Toutes 10 16                                                                    | 15.58          | connecté                                          |
| Nuits: 1 2 3 7 14 28                                                            | Toutes 4       | Indicateurs astronomiques. Si le Soleil est au-   |
|                                                                                 |                | dessus de -8°, les mesures sont arrêtées.         |
| <ul> <li>Traces recents</li> <li>[Niney] Dernière cossien 2010 10 20</li> </ul> | , 8 5          | Capteur d'environnement.                          |
| 14                                                                              |                | Absent sur le NINOX.                              |
| 15 -                                                                            | 6              | Retransmet la dernière mesure de NSB              |
|                                                                                 |                | effectuée et d'autres paramètres                  |
| 16 -                                                                            |                | Affiche des statistiques sur le NSB des nuits     |
| 17 -                                                                            | 7              | mesurées. Permet de choisir le nombre de nuits    |
| ±7                                                                              |                | utilisé pour les calculs.                         |
| 18 -                                                                            | 8              | Affichage de la dernière nuit (ou celle en cours) |
| 19 -                                                                            |                | de mesure                                         |
|                                                                                 | 9              | Affiche des informations sur le système NINOX     |
| 20 -                                                                            |                | utilisé.                                          |
| 21                                                                              | 10             | Affiche des informations sur le capteur SQM       |
|                                                                                 |                | utilisé                                           |
| 22 -                                                                            |                | Permet d'accéder à la page de gestion du          |
| 23                                                                              |                | système. C'est notamment important pour           |
| 17:28 17:28 17:29 17:29 17:30<br>Time (UTC)                                     | 17:30 17:31    | récupérer les mesures stockées dans la            |
|                                                                                 | 11             | mémoire du NINOX.                                 |
| Système Ninox                                                                   |                |                                                   |
| Nom Modèle Série                                                                | Logiciel       | Mot de passe · <b>goninox</b>                     |
| Latitude Longitude Altitui                                                      | de Nom         |                                                   |
| 45.777400 4.834240 104r                                                         | m 12           | Permet d'acceder à la page d'administration du    |
|                                                                                 |                | système NINOX. Reservée à DarkSkyLab.             |
| <ul> <li>Système SQM</li> <li>Trace</li> </ul>                                  | reion Cório    |                                                   |
| SQM-LU 4 3 5                                                                    | 57 4143        |                                                   |
|                                                                                 |                |                                                   |
| ► Gestion de Ninox                                                              |                |                                                   |
| Mot de passe: Gérer Ninox 11                                                    |                |                                                   |
|                                                                                 |                |                                                   |
| ► Administration de Ninox                                                       |                |                                                   |
| Mot de passe: Admin. Ninox 12                                                   |                |                                                   |
|                                                                                 |                |                                                   |

# 2. Page d'accueil du système NINOX

Ninox © DarkSklyLab 2018 Page Web version 0.20b - 12 mai 2019 Icône de Zlatko Najdenovski sur www.flaticon.com

## 3. Gestion du système NINOX

A partir de la page web précédente, pour accéder à la gestion du système NINOX il suffit, dans la rubrique « Gestion de NINOX » de rentrer le mot de passe suivant :

### goninox

Puis de cliquer sur le bouton « Gérer NINOX »Une nouvelle page apparaît alors :

| DARK<br>SKY<br>LAB     Gestion Ninox     I     Accuell<br>Rafraichir                                                                                                    | 1Bouton de retour à la page d'accueilBouton de rafraichissement des mesures                                                                               |
|----------------------------------------------------------------------------------------------------|----------------------------------------------------------------------------------------------------|
| Mesures     Télécharger les mesures     2     Envoyer les mesures par courriel     Mesures : 0     Télécharger les enregistrements Ninox     sous la forme d'un fichier ZIP        | 2<br>Boutons permettant de télécharger au<br>format .zip les mesures acquises.<br>L'envoi des données par mail ne sera pas décrit<br>dans ce document.    |
| Gestion du système                                                                                                    | 3 Bouton permettant d'arrêter le système avant la coupure de l'alimentation                                                                               |
| Arrêter Ninox     J     Redémarrer Ninox       Attendez 20 secondes avant de<br>débrancher le système Ninox     Le système Ninox va redémarrer<br>automatiquement d'ici 1 minute   | 4 Bouton de redémarrage du système complet                                                                                                    |
| Gestion du fichier de configuration Ninox Fichier CFG: Choisir un fichier Aucun fichier choisi Charger un fichier de configuration Télécharger le fichier de configuration courant | <ul> <li>Ces deux parties de la page web ne seront pas<br/>utilisées dans la suite des manipulations. Elles<br/>ne sont donc pas décrites ici.</li> </ul> |
| Utilisez cette section pour télécharger le fichier de configuration Ninox courant ou en installer un nouveau. N'utilisez que des fichiers de configuration Ninox officiels.        |                                                                                                    |

6

Fichier ZIP: Choisir un fichier Aucun fichier choisi

Mise à jour du logiciel

Utilisez cette section pour installer une nouvelle version du logiciel Ninox. N'utilisez que les fichiers ZIP officiels de mise à jour Ninox.

### 4. Récupération des mesures

Pour récupérer toutes les mesures stockées dans la mémoire du système NINOX, il suffit de cliquer sur le bouton « **Télécharger les mesures** » présent dans la page « **Gestion NINOX** » (cf. étape précédente).

Cela entraîne le téléchargement d'une archive au format .zip nommée

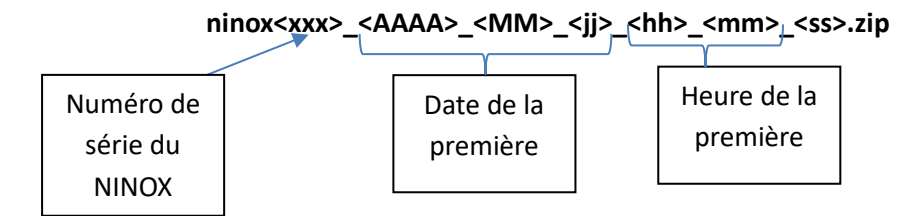

Dans cette archive se trouvent plusieurs fichiers :

- location.csv : contient toutes les coordonnées des lieux d'observation
- ninox.csv : contient des informations sur le système NINOX utilisé (modèle, numéro de série, ...)
- sqm.csv : contient toutes les informations sur le capteur SQM utilisé dans le NINOX
- nss.csv : contient les valeurs de NSS (Night Sky Stability) calculées lors des nuits de mesure
- measure\_full.csv : contient toutes les mesures réalisées.

Pour une description approfondie du fichier **measure\_full.csv**, se référer au guide détaillé « **Traitement des données NINOX** »

### **Et maintenant ?**

La prochaine étape consiste à manipuler, traiter et analyser toutes les mesures effectuées.

Pour cela, plusieurs solutions seront présentées dans la prochaine fiche pratique et le prochain guide détaillé intitulés « **Traitement des données NINOX** » : tableur Excel, OpenOffice ou LibreOffice mais aussi avec la programmation Python.